1) Login to your MySFA using your MySFA credentials

| Login                                                                                                    |
|----------------------------------------------------------------------------------------------------|
| Enter your MySFA Username and<br>Password<br><sup>Username:</sup>                                                                                                    |
| Password:                                                                                                    |
| Login                                                                                                    |
| First Time User   Forgot Password   Forgot Username<br>For security reasons, please log out and exit your web browser<br>when you are done accessing services that require authentication! |

2) From the homepage, click on the billing tab located to the far left of your MySFA in purple

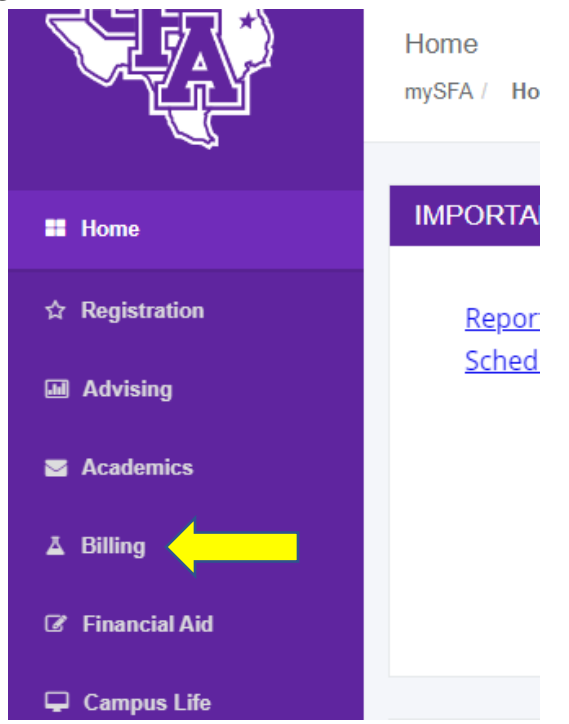

3) Select the "Upload Contract/Exemption Paperwork" link located under the Billing information/Upload documents section.

| NG INFORMATION / UPLOAD DOCUMENTS          |
|--------------------------------------------|
|                                            |
| View Account Detail                        |
| Dates and Deadlines                        |
| Student Financial Responsibility Agreement |
| Guaranteed-Price Plan election             |
| Informational Resources and Forms          |
| Contact Business Office                    |
| Upload Contract/Exemption Paperwork        |

4) Select the contract/exemption you are turning in documents for in the drop down box and click continue

|       |                                                      | Con                                      |
|-------|------------------------------------------------------|------------------------------------------|
|       |                                                      |                                          |
| Plea  | se determine the contract exemption you will be uplo | oading from the selection:               |
| ſ     | Please Select                                        | <ul> <li>Continue</li> </ul>             |
|       | Please Select                                        |                                          |
| _     | Army Tuition Assistance                              |                                          |
| This  | Children Professional Nursing Exemption              | r system As a State of Texas Institution |
| pros  | Firefighters                                         | provided by applicable privacy laws      |
| pros  | Hard of Hearing<br>Hazlewood                         | provided by applicable privacy laws.     |
|       | Leap Eligibility Documentation                       | SFA St                                   |
|       | Other Contract                                       |                                          |
| _     | Other Exemption                                      |                                          |
| _     | Preceptor Nurses Exempt                              |                                          |
| SE: 8 | Texas Tomorrow (Guaranteed) Tuition Plan             |                                          |
|       | Visually impaired                                    |                                          |
|       | valedictorian luition Exemption                      |                                          |

5) Once you are on the next screen you will upload the documents and then click submit. Once you have submitted, please allow 5-7 business days for documents to be processed.

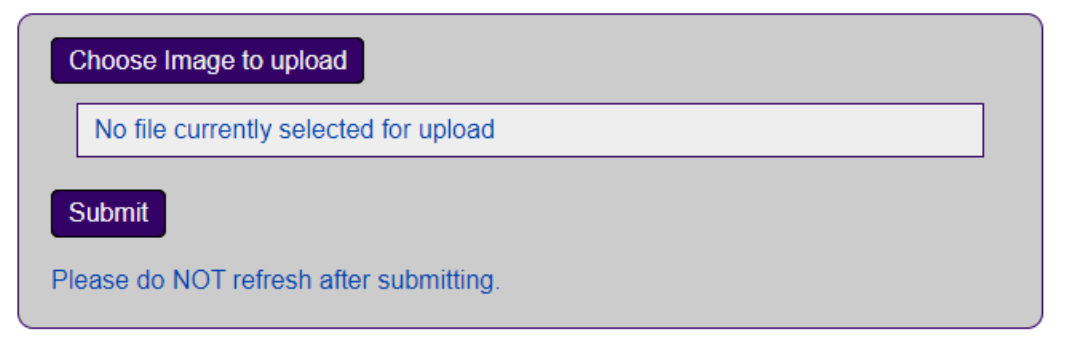